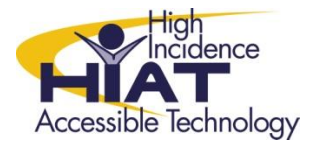

# AT Quick Guide

## Finding Copyright Friendly Images in Flickr

Flickr provides several ways of searching for copyright friendly images to use in multimedia projects.

### Using Advanced Search:

- A. Go to http://www.flickr.com/
- B. Select the Search link.

| Signed in as W Help Sign ( | Dut |
|----------------------------|-----|

C. On the search page, select, Advanced Search.

| Search             | Photos Groups People |        |                                          |
|--------------------|----------------------|--------|------------------------------------------|
| Everyone's Uploads | 2                    | SEARCH | Full Text   Tags Only<br>Advanced Search |

D. On the Advanced search page, type your search terms.

| Search for                     | All of these words   | <b>T</b>                  |
|--------------------------------|----------------------|---------------------------|
| Tip: Use these options to look |                      | Full text     O Tags only |
| exclude words or tags from     | None of these words: | <b></b>                   |

- E. Scroll to the bottom of the page.
- F. Check the box next to creative commons to search only within Creative commons.

| ©creative<br>Tip: Find content with a<br>Creative Commons license.<br>Learn more | <ul> <li>Only search within Creative Commons-licensed content</li> <li>Find content to use commercially</li> <li>Find content to modify, adapt, or build upon</li> </ul> |
|----------------------------------------------------------------------------------|----------------------------------------------------------------------------------------------------|
|                                                                                  | SEARCH                                                                                                    |

G. Select Search.

#### **Browsing Creative Commons:**

A. From the Home page, select **Explore**.

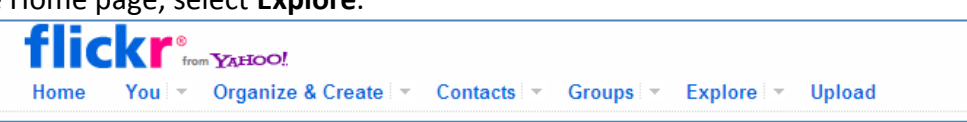

B. On the dropdown menu select **Creative Commons**.

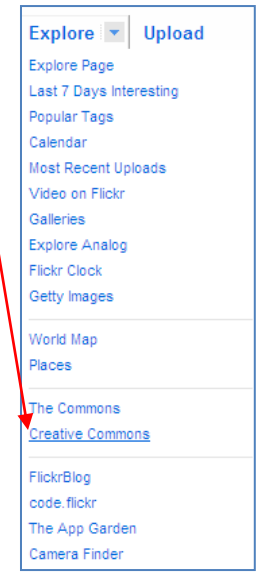

On the Creative Commons page, you will see photos organized by the different CC licensing.

C. Next to any of the license types, select See More...

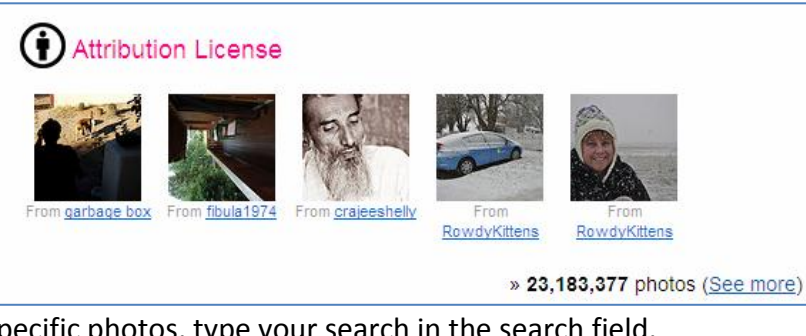

D. To search for specific photos, type your search in the search field.

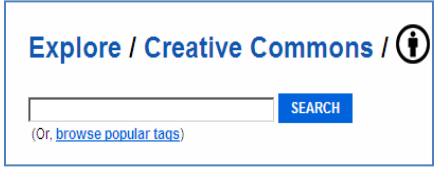

### **Downloading a Photo:**

A. Select the photo and open the actions menu.

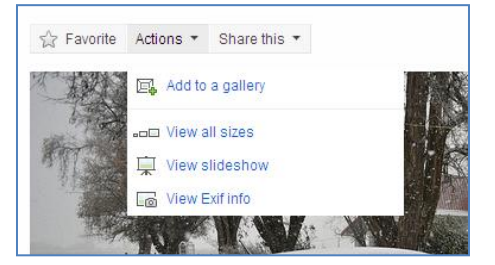

B. Click the "View all Sizes" link inside the menu.

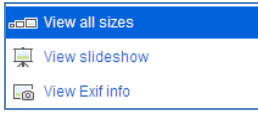

C. On the next page, choose the size you want to download and select the Download link in the "Download" section.

| Photo / All sizes |                     |                                |                            |                              |                            |                       |                           |  |
|-------------------|---------------------|--------------------------------|----------------------------|------------------------------|----------------------------|-----------------------|---------------------------|--|
| License           | 🕀 Some rigi         | nts reserved by Rowdy          | Kittens                    |                              |                            |                       |                           |  |
| Download          | Download the        | e Large size of this pho       | oto (All sizes of this pho | to are available for downloa | d under a Creative Commons | license)              |                           |  |
| Sizes             | Square<br>(75 x 75) | <b>Thumbnail</b><br>(100 × 66) | Small<br>(240 x 159)       | Medium 500<br>(500 x 332)    | Medium 640<br>(640 × 425)  | Large<br>(1024 x 680) | Original<br>(4288 x 2848) |  |

Note: You may not have permission to download the original file so you will not see "View all Sizes" in the actions menu or the "Download" section on the "All sizes" page of every photo.